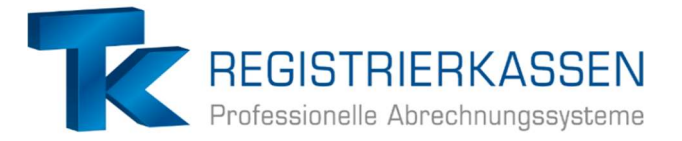

# Wie kann ich den Status meiner Lizenzdatei prüfen?

(Sie brauchen für diesen Vorgang den <mark>Chefschlüssel</mark>)

1. Oben links den "MGR" Button drücken

| MGR               | S1 B1 D1 | R1      |               |          |           |            |                    |                        | s 🛸 🗆 🗔 [            |                          | 30.09.24 12:01       |
|-------------------|----------|---------|---------------|----------|-----------|------------|--------------------|------------------------|----------------------|--------------------------|----------------------|
| +                 |          | Bereich | Bar 1: Aufred | hnung    |           |            |                    |                        |                      |                          | Druck: EIN           |
| Inhaus            | 1        |         |               |          |           |            |                    |                        |                      |                          |                      |
|                   |          |         |               |          |           |            |                    |                        |                      |                          |                      |
|                   |          |         |               |          |           |            |                    |                        |                      |                          |                      |
|                   |          |         |               |          |           |            |                    |                        |                      |                          |                      |
|                   |          |         |               |          |           |            |                    |                        |                      |                          |                      |
| Gesamtsumme: 0,00 |          |         |               |          |           |            |                    |                        |                      |                          |                      |
|                   | 7        | 8       | 9             | # Lounge |           |            |                    |                        |                      | •                        | ►                    |
| .etzte<br>chnung  | 4        | 5       | 6             | EC       | Favoritan | Softdrinks | Bombe<br>Energizer | Biere                  | Weine                | Prosecco /<br>Champus    | Für unsere<br>Mädels |
| orno              | 1        | 2       | 3             |          | Tavonten  | Shots      | Longdrinks         | Boote                  | Cocktails            | Alk. Frei.<br>Cocktails  |                      |
| С                 | 0        | 00      | ,             | BAR      | Bezahlen  | Hauptmenü  | Loungeplan         | Artikel-<br>funktionen | Tisch-<br>funktionen | Abrechnung<br>& Programm | Lager<br>Bestellung  |

### 2. Über die MGR-Taste oben links in den "Prog-Mode Level 3" oder "Prog-Mode Level 4" wechseln\*

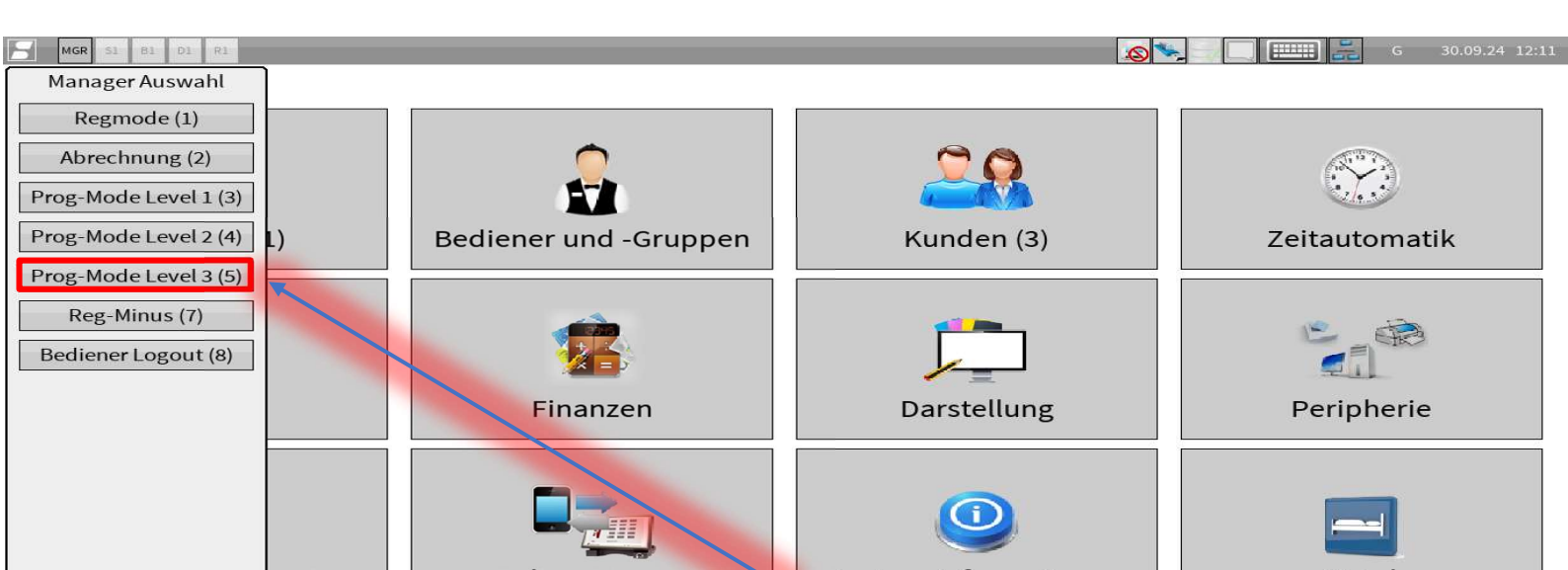

## 1. Auf den Button "System-Konfiguration" drücken

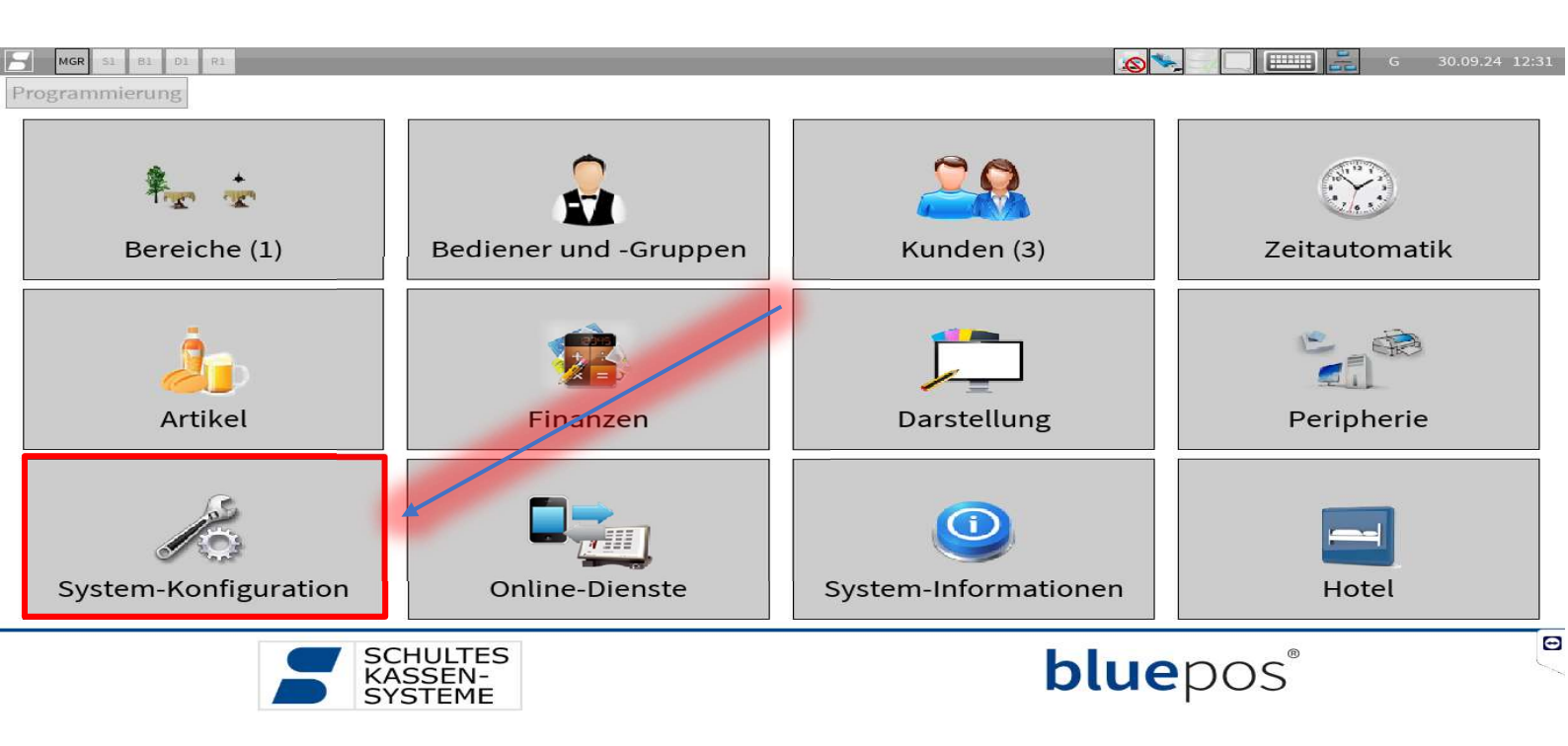

#### 2. Programm "Lizenzierung (38)" öffnen\*

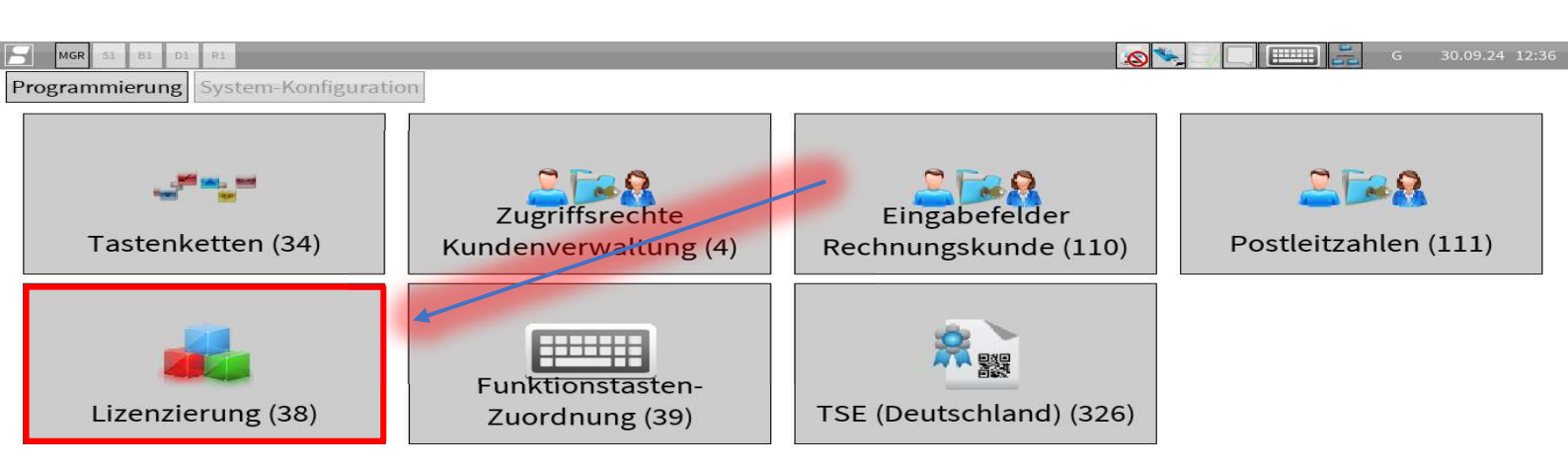

#### 3. Ganz nach unten scrollen

| MGR SI BI DI RI                        | 🔊 🐦 📃 📰 읊 G 30.09.24                | 12:39 |
|----------------------------------------|-------------------------------------|-------|
| Programmierung System-Konfiguration    | zenzierung (38)                     |       |
| Druck Lizonzechlüssel eingeben Lizonze | atai ainlasan Lizanz Onlina abrufan |       |
| Druck Lizenzschlussereingeben Lizenzua |                                     |       |
| Lizenzinformationen:                   |                                     | -     |
| Lizenz gültig                          | Ja                                  |       |
| Lizenztyp                              | bluepos (pers. USB-Dongle)          |       |
| Serien-Nr.                             |                                     |       |
| Aktuelle Version                       | 2.7.3 (08.07.2024)                  |       |
| Software-Wartung bis                   | 30.11,2024                          |       |
| Hardware-Id (Lizenz)                   | 1725075c                            |       |
| Hardware-Id (aktuell)                  |                                     |       |
| Warnen bevor Lizenzen ablaufen         | Ø                                   |       |
|                                        |                                     |       |
| Freischaltung:                         |                                     |       |
| Mehrere Bereiche                       |                                     |       |
| Verbund                                | Nein                                |       |
| Anzahl Drucker                         | 2                                   |       |
| Erweiterte Kundenfunktionen            |                                     |       |
| Lagerbestandspflege                    |                                     |       |
| Bestellabwicklung, Lieferanten         |                                     |       |
| EAN-Code Verwaltung                    |                                     |       |
| Statistikmodul                         |                                     |       |
| Tischreservierung                      |                                     |       |
| EC-Cash-Interface                      |                                     |       |
| Datev-Export                           |                                     |       |
| Anzahl Orderman Handhelds              | 0                                   |       |
| bluepos mobile                         | 0                                   | e     |
| Arbeitszeiterfassung                   |                                     | 5     |
| Schankanlage                           | 0                                   |       |
| Gutscheinverwaltung                    |                                     | •     |

4. Überprüfen, ob die Lizenz bis zum Jahr 2034 gültig ist, falls es nicht der Fall ist, bitte die Anleitung zur Aktualisierung anschauen

| Druck Lizenzschlüssel eingeben I | Lizenzdatei einlesen | Lizenz Online abrufen |            |        |                   |  |
|----------------------------------|----------------------|-----------------------|------------|--------|-------------------|--|
| nzahl Orderman Handhelds         | 0                    |                       |            |        |                   |  |
| luepos mobile                    | 0                    |                       |            |        |                   |  |
| rbeitszeiterfassung              |                      |                       |            |        |                   |  |
| chankanlage                      | 0                    |                       |            |        |                   |  |
| utscheinverwaltung               |                      |                       |            |        |                   |  |
| ernwartung                       |                      |                       |            |        |                   |  |
| ddimatschloss                    |                      |                       |            |        |                   |  |
| ID-Chipkartenleser               |                      |                       |            |        |                   |  |
| otelzimmer                       |                      |                       |            |        |                   |  |
| otelinterface                    |                      |                       |            |        |                   |  |
| Erweitertes Format               |                      |                       |            |        |                   |  |
| Micros Fidelio                   |                      |                       |            |        |                   |  |
| reibauf Pepper                   |                      |                       |            |        |                   |  |
| ashlogy                          |                      |                       |            |        |                   |  |
| icherheitseinrichtung Frankreich |                      |                       |            |        |                   |  |
| laage                            |                      |                       |            |        |                   |  |
| lueCode                          |                      |                       |            |        |                   |  |
| nbindung Kundenanzeige           |                      |                       |            |        |                   |  |
| Lizenz                           |                      | Gültig ab             | Gültig bis | Anzahl | Vor Ablauf warnen |  |
| LICENSE CEDITIEICATE 2           |                      |                       | 23 11 2034 | 1      | ব                 |  |